## Anlage von Schäden an Felgen

Wenn in der Zone "Reifen & Felgen" Schäden für Felgen angelegt und spezifiziert werden, ist dabei auf Folgendes zu achten:

## a) Felgenersatz bzw. -tausch

1. Bei Auswahl der Reparaturmethode "Ersetzen" für Schäden an einer Felge (egal welche Beschädigung an der Felge vorliegt) wird im Gutachten <u>immer</u> der textliche Zusatz "Sicherheitsrelevanter Schaden" angedruckt.

| Schade<br>Felge        | ensort<br>e Alu hinten rechts  |                      | ×                                            |
|------------------------|--------------------------------|----------------------|----------------------------------------------|
| Schadensart<br>Kratzer |                                |                      |                                              |
| Repara<br>Erset        | turmethode<br><mark>Zen</mark> |                      | ×                                            |
| Nr                     | Bauteil                        | Schadensbeschreibung | Reparaturempfehlung                          |
| 1                      | Felge Alu hinten rechts        | Kratzer              | Ersetzen<br>Sicherheitsrelevanter<br>Schaden |

 Dementsprechend erfolgt bei "Ersetzen" für Schäden an einer Felge eine Weiterbelastung der Reparaturkosten als Minderwert auch immer zu 100% (vgl. Schadenkatalog der Volkswagen Leasing; >> Weblink <<).</li>

| Reparaturkosten | Minderwert |
|-----------------|------------|
| € 568,00        | € 568,00   |

## b) Optische Beeinträchtigungen an Felgen

 Bei nur vorliegenden optischen Beeinträchtigungen an einer Felge, die keinen Tausch oder Ersatz erfordern, spezifizieren Sie den Schaden bitte über die Reparaturmethode "Pauschalbetrag".

| Reparaturmethode<br>Pauschalbetrag | × |
|------------------------------------|---|
|                                    |   |

 Erläutern Sie im Kommentarfeld bitte den für die Berechnung des Minderwerts auszugehenden Ersatzteilpreis der Felge (UVP netto) und ergänzen Sie den Zusatz "Optische Wertminderung".

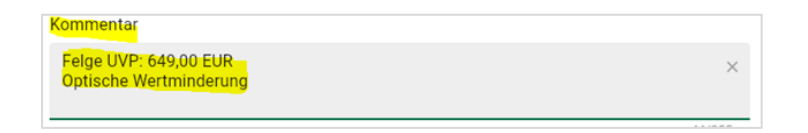

 Tragen Sie anschließend im Feld "Festpreis" bitte die dafür ihrer Expertenmeinung nach anzusetzende Wertminderung ein. Beachten Sie dabei die Berücksichtigung der Minderwertmatrix als Maximalbetrag für die weiter zu belastenden Kosten in Abhängigkeit von Laufleistung & Alter des Fahrzeugs.

| Festpreis (€)<br><mark>300,00</mark> | Х        |
|--------------------------------------|----------|
| Festpreis                            | 300,00 € |
| Reparaturkosten                      | 300,00 € |
| Minderwert                           | 300,00 € |

## c) Teileeigenschaften einer Felge bestimmen

 In EASI wird bei Felgen i.d.R. die zusätzliche Definition von Teileeigenschaften abgefragt, da eine große Vielfalt an unterschiedlichen Felgendesigns, -größen und verwendeten -werkstoffen besteht. Dies ist notwendig für die Ermittlung des korrekten Teilepreises.

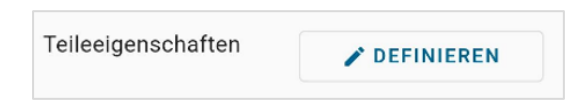

2. Mit Klick auf "Definieren" öffnet sich ein neuer Screen, der ihnen weitere mögliche Optionen anzeigt, bspw. "Graphit" und "Glanzschwarz" als Felgen-Farbton.

| ÷ | Teileeigenschaften |
|---|--------------------|
|   | Graphit            |
|   | Glanzschwarz       |

3. Wichtig: führen Sie Mithilfe der Ausstattungsliste (aufrufbar in EASI unter "Fahrzeuginformationen") einen Abgleich der Felgenspezifikation durch und treffen Sie erst dann Ihre Auswahl. Sofern bestimmte Felgenfarben Anwendung finden, sind diese explizit ausgewiesen.

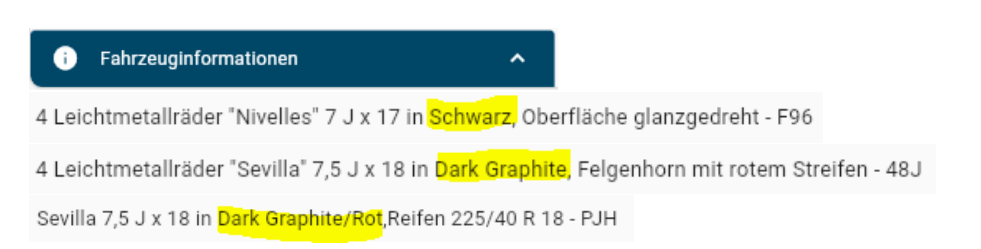

 Trifft keine der möglichen Optionen zu (z.B. keine Felgenfarbe ausgewiesen), wählen Sie nichts aus und klicken ohne eine Checkbox anzuwählen auf den Button "Weiter".

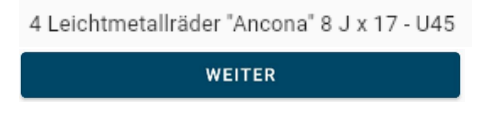

Sie werden anschließend aufgefordert, das zutreffende bzw. vorliegende
Felgendesign zu bestimmen. Achtung: seien Sie sorgfältig in der Auswahl, denn ein falsches Design kann auch einen anderen Preis zur Folge haben!

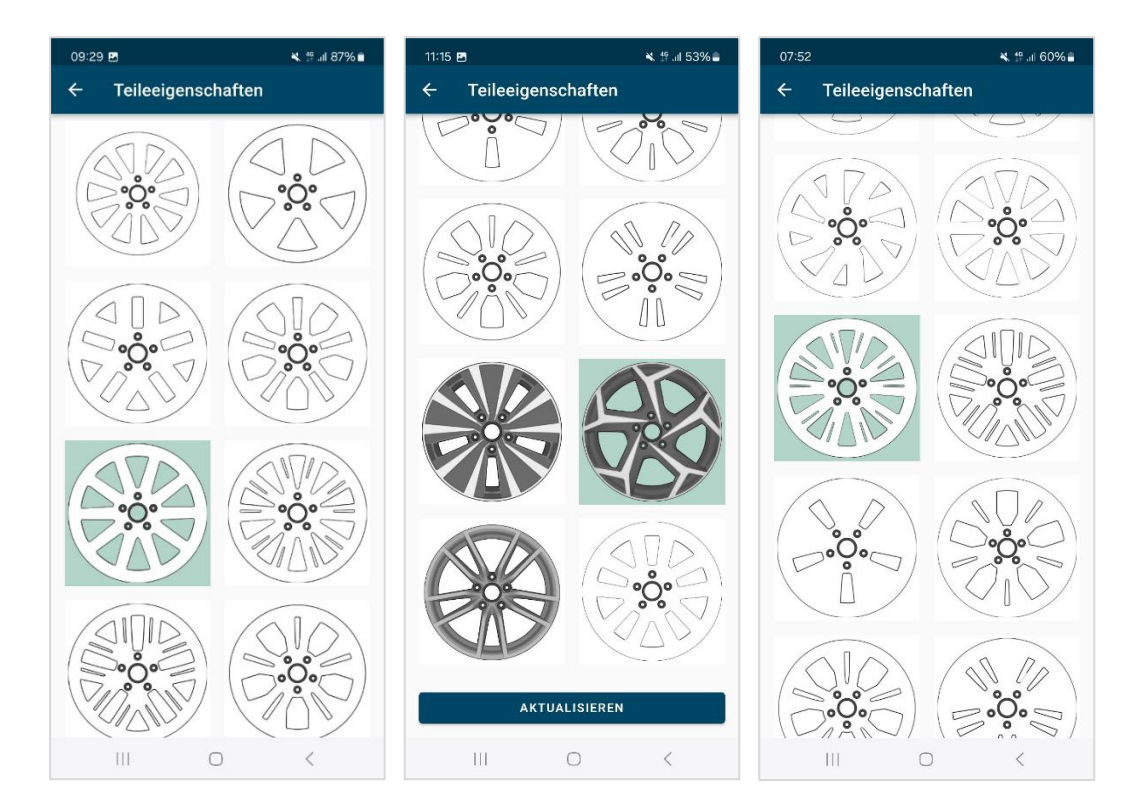